Instrukcja zawarcia polisy NNW na rok szkolny 2023/2024 dla uczniów

## ZESPOŁU SZKÓŁ ZAWODOWYCH W BOGATYNI

ul. Tadeusza Kościuszki 33; 59-920 Bogatynia

1. Wchodzimy na poniższy bezpieczny link, który jest przypisany do Szkoły, start od 01/09/2023:

https://w3.signal-iduna.pl/e-policy/pl/nnwmajatek/link?rauNbr=11349984/P&polNbr=385002 Link będzie czynny do 15/10/2023

2. "Przejdź dalej"

| SIGNAL IDUNA | A 🕢                                                                                                    |
|--------------|----------------------------------------------------------------------------------------------------|
| Wybrano proc | dukt: NNW dla Dzieci i Młodzieży Szkolnej                                                                                           |
| 1<br>Start   | 2     3     4     5     6       Wybór wariantów     Ubezpieczeni     Dane dodatkowe / adresowe     Podsumowanie oferty     Płatność |
|              | W celu zakupu ubezpieczenia NNW naciśnij przycisk                                                                                   |
|              |                                                                                                    |
|              | Przejdź dalej                                                                                                    |
|              |                                                                                                    |

3. "Dodaj ubezpieczonego"

| SIGNAL IDUNA 🕢       |                 |               |                           |                     |                 |
|----------------------|-----------------|---------------|---------------------------|---------------------|-----------------|
|                      |                 |               |                           |                     |                 |
| Wybrano produkt      | NNW dla Dzieci  | i Młodzieży S | szkolnej                  |                     |                 |
|                      |                 |               |                           |                     |                 |
| Start                | Wybór wariantów | Ubezpieczeni  | Dane dodatkowe / adresowe | Podsumowanie oferty | Płatność        |
| Wybór wariantów:     |                 |               |                           |                     |                 |
| Wybierz Wariant      | _               |               |                           |                     |                 |
| Dodaj ubezpieczonego |                 |               |                           |                     |                 |
|                      | -               |               |                           |                     |                 |
|                      |                 |               |                           |                     | Przejdź dalej 🕥 |
|                      |                 |               |                           |                     |                 |

4. Przejście do wyboru wariantu ubezpieczenia – przy każdym ryzyku (pierwsza kolumna od lewej) znajdują się znaki zapytania – można tam dowiedzieć się więcej o poszczególnych z nich.

| Image: Start       Image: Start       Image: Start <td< th=""><th>Start</th><th>2<br/>Wybór wariantów</th><th></th><th></th><th></th><th>5</th><th></th></td<>                                                                                                    | Start                                                                                                    | 2<br>Wybór wariantów |                     |                     |                     | 5                   |                    |
|----------------------------------------------------------------------------------------------------|----------------------------------------------------------------------------------------------------|----------------------|---------------------|---------------------|---------------------|---------------------|--------------------|
| Start     Wybór wariantów     Ubezpieczeni     Dane dodatkowe / adresowe     Podsumowanie oferty     Platność       Wybór wariantów:     Zakres Podstawowy     Zakres Podstawowy 1 Zakres podstawowy 2 Zakres podstawowy 3 Zakres podstawowy 4 Zakres podstawowy 5 Zakres podstawowy 5 Zakres podstawowy 2 Zakres podstawowy 2 Zakre                      | Start                                                                                                    | Wybór wariantów      |                     |                     |                     |                     | - /                |
| Wybór wariantów:         Zakres Podstawowy 1 Zakres podstawowy 2 Zakres podstawowy 3 Zakres podstawowy 4 Zakres podstawowy 5 Zakres podstawowy 5 Zakres podstawowy 5 Zakres podstawowy 5 Zakres podstawowy 5 Zakres podstawowy 2 Zakres podstawowy 2  |                                                                                                    | rijoor manamon       | Ubezpieczeni        | Dane dodatkowe      | / adresowe Podsumo  | wanie oferty        | Płatność           |
| Zakres Podstawowy 1         Zakres podstawowy 1       Zakres podstawowy 2       Zakres podstawowy 3       Zakres podstawowy 4       Zakres podstawowy 5       Zakres podstawowy 5       Zakres podstawowy 5       Zakres podstawowy 5       Zakres podstawowy 5       Zakres podstawowy 5       Zakres podstawowy 5       Zakres podstawowy 5       Zakres podstawowy 5       Zakres podstawowy 5       Zakres podstawowy 5       Zakres podstawowy 5       Zakres podstawowy 5       Zakres podstawowy 5       Zakres podstawowy 6       Zakres podstawowy 6       Zakres podstawowy 6       Zakres podstawowy 6       Zakres podstawowy 6       Zakres podstawowy 7       Zakres podstawowy 7       Zakres podst                                                                                                    | Wybór wariantów:                                                                                                    |                      |                     |                     |                     |                     |                    |
| Zakres Podstawowy         Zakres podstawowy 1 Zakres podstawowy 2 Zakres podstawowy 3 Zakres podstawowy 4 Zakres podstawowy 5 Zakres podstawowy 5 Zakres podstawowy 5 Zakres podstawowy 5 Zakres podstawowy 5 Zakres podstawowy 5 Zakres podstawowy 2 Zakres podstawowy 2 |                                                                                                    |                      |                     |                     |                     |                     |                    |
| Zakres podstawowy 1       Zakres podstawowy 2       Zakres podstawowy 3       Zakres podstawowy 4       Zakres podstawowy 5       Zakres podstawowy 5         Trwały uszczętke na zdrowiu w wyniku nieszczęśliwego wypadku w placówce oświatowe - wartość skumulowana (za 100%).       45 000       75 000       110 000       150 000       210 000                                                                                                    | Zakres Podstawow                                                                                                    | v                    |                     |                     |                     |                     |                    |
| Trwały uszczerbek na<br>zdrowi w wyniku<br>nieszczęśliwce owyadku w<br>placówce oświatowe -<br>25 000 45 000 75 000 110 000 150 000 210 000<br>100%                                                                                                    |                                                                                                    | Zakraa nadatawawa 1  | Zekree nedeteween 3 | Zekree nedeteween 2 | Zakrao nodotowowa 4 | Zakraa nadatawawa F | Zakras na datawawa |
| Trwały uszczeńck na zdrowiu w wyniku mieszczęśliwego wypadku w placówce oświatowe - 25 000 45 000 75 000 110 000 150 000 210 000 wartość skumulowana (za 100%)         75 000 110 000 210 000 210 000                                                                                                    |                                                                                                    | Zakies poustawowy    | Zakies pousiawowy 2 | zakies poustawowy 5 | Zakres poustawowy 4 | Zakres poustawowy 5 | Zakies poustawow   |
| placotore oswiatowe - 25 000 45 000 75 000 110 000 150 000 210 000 avartość skumulowana (za 100%) 000 000 000 000 000 000 000 000 000                                                                                                    |                                                                                                    |                      |                     |                     |                     |                     |                    |
|                                                                                                    | Trwały uszczerbek na<br>zdrowiu w wyniku<br>nieszczęśliwego wypadku w                                                                                                    | ,                    | (1222-221)          |                     |                     |                     | 1210-22201         |
|                                                                                                    | Trwały uszczerbek na<br>zdrowiu w wyniku<br>nieszczęśliwego wypadku w<br>placówce oświatowe -<br>wartość skumulowana (za<br>100%)<br>Trwały uszczerbek na<br>zdrowiu w uszczerbek na<br>zdrowii w uszczerbek na | , 25 000             | 45 000              | 75 000              | 110 000             | 150 000             | 210 000            |

5. Schodzimy na dół strony i wybieramy dowolny wariant poprzez zaznaczenie pola powyżej numeru zakresu i klikamy dodaj

| Wstrząśnienie mózgu<br>Ubezpieczonego w wyniku<br>nieszczęśliwego wypadku<br>(za 1%)<br>() | 100                           | 150                           | 200                           | 250                        | 350                           | 400                           |
|--------------------------------------------------------------------------------------------|-------------------------------|-------------------------------|-------------------------------|----------------------------|-------------------------------|-------------------------------|
| Zatrucie lub porażenie w<br>wyniku nieszczęśliwego<br>wypadku<br>🕑                         | 100                           | 200                           | 300                           | 400                        | 500                           | 600                           |
| Assistance szkolny                                                                         | ТАК                           | ТАК                           | ТАК                           | ТАК                        | ТАК                           | TAK                           |
|                                                                                            | Zakres 1<br>Zakres podstawowy | Zakres 2<br>Zakres podstawowy | Zakres 3<br>Zakres podstawowy | Zakres 4 Zakres podstawowy | Zakres 5<br>Zakres podstawowy | Zakres 6<br>Zakres podstawowy |
| Składka                                                                                    | 31                            | 52                            | 73                            | 103                        | 153                           | 273                           |
| Dodaj                                                                                      |                               | Anuluj                        |                               |                            |                               |                               |

- 6. System przeniesie nas do następnego kroku,
  - a. Jeśli mamy jedno dziecko wybieramy "Przejdź dalej"
  - b. Jeśli chcemy ubezpieczyć drugie dziecko o ile kolejne dziecko uczęszcza do tej samej szkoły wybieramy "Dodaj ubezpieczonego" i ponownie wybieramy wariant dla drugiego i kolejnego dziecka możemy wybrać taki sam lub niższy na drugie i kolejne dziecko jest 20% zniżki. (jeśli dzieci chodzą do różnych placówek aby uzyskać zniżkę proszę skorzystać z ubezpieczenia indywidualnego)

| ybrano produkt: I       | NNW dla Dzieci i Młodzi             | eży Szkolnej          |                           |                   |
|-------------------------|-------------------------------------|-----------------------|---------------------------|-------------------|
|                         |                                     |                       |                           | 6                 |
| Start                   | Wybór wariantów Ubezpied            | Dane dodatkowe / adre | esowe Podsumowanie oferty | Płatność          |
| ybór wariantów:         |                                     |                       |                           |                   |
|                         |                                     |                       |                           |                   |
|                         |                                     |                       |                           |                   |
| Lp                      | Zakres                              | Szkoła sportowa       | Składka                   | Usuń z listy      |
| <b>Lр</b><br>1          | Zakres<br>Zakres podstawowy 3       | Szkoła sportowa       | Składka<br>73 PLN         | Usuń z listy<br>X |
| Lp<br>1<br>Suma składek | Zakres<br>Zakres podstawowy 3<br>73 | Szkoła sportowa<br>-  | <b>Składka</b><br>73 PLN  | Usuń z listy<br>X |

7. Po dodaniu odpowiedniej liczy dzieci, które chcemy ubezpieczyć – "Przejdź dalej"

| GNAL IDUNA                | D                                   |                       |                          |                 |
|---------------------------|-------------------------------------|-----------------------|--------------------------|-----------------|
| Vybrano produk            | t: <b>NNW dla Dzieci i Młodzi</b>   | eży Szkolnej          |                          |                 |
| Start<br>Vybór wariantów: | (2) (3)<br>Wybór wariantów Ubezpiec | Dane dodatkowe / adre | sowe Podsumowanie oferty | Płatność        |
| Lp                        | Zakres                              | Szkoła sportowa       | Składka                  | Usuń z listy    |
| 1                         | Zakres podstawowy 3                 | -                     | 73 PLN                   | x               |
| 2                         | Zakres podstawowy 3                 | -                     | 58 PLN                   | x               |
| Suma składek              | 131                                 |                       |                          |                 |
| Dodaj ubezpieczonego      |                                     |                       |                          |                 |
|                           | _                                   |                       |                          | Przejdź dalej ( |
|                           |                                     |                       |                          |                 |

 Po przejściu dalej mamy poniższy widok – kolejno wchodzimy w szare pola – "Ubezpieczony 1, 2" i uzupełniamy dane dziecka

| IGNAL IDUNA          | VU                                      |              |                           |                     |          |
|----------------------|-----------------------------------------|--------------|---------------------------|---------------------|----------|
|                      |                                         |              |                           |                     |          |
|                      |                                         |              |                           |                     |          |
| <ul> <li></li> </ul> | ••••••••••••••••••••••••••••••••••••••• |              |                           |                     | 6        |
| Start                | Wybór wariantów                         | Ubezpieczeni | Dane dodatkowe / adresowe | Podsumowanie oferty | Płatność |
| Jbezpieczeni         |                                         |              |                           |                     |          |
| Początek ochrony* :  | 01.09.2022                              |              |                           |                     |          |
| Vprowadź dane        | osób ubezpieczonych:                    |              |                           |                     |          |
|                      | Ubezpieczony 1                          |              |                           |                     |          |
|                      | Ubezpieczony 2                          |              |                           |                     |          |
| Liczba ubezpieczony  | ch: 2                                   |              |                           |                     |          |
| LIOLDU UDCLPICOLOIIJ |                                         |              |                           |                     |          |

9. Poniżej widok pól do uzupełnienia danych ubezpieczonego

| ( <b>v</b> )              | $\bigcirc$                        |                                                                          |                                      |                                   |          |
|---------------------------|-----------------------------------|--------------------------------------------------------------------------|--------------------------------------|-----------------------------------|----------|
| Start                     | Wybór wariantów                   | Ubezpieczeni                                                             | Dane dodatkowe / adresowe            | Podsumowanie oferty               | Płatność |
| pezpieczeni               |                                   |                                                                          |                                      |                                   |          |
| Początek ochrony* :       | 01.09.2022                        |                                                                          |                                      |                                   |          |
| prowadź dane o            | osób ubezpieczonych               | :                                                                        |                                      |                                   |          |
|                           | Ubezpieczony 1                    |                                                                          |                                      |                                   |          |
|                           |                                   |                                                                          |                                      |                                   |          |
|                           |                                   | _                                                                        |                                      |                                   |          |
|                           | Pakiet: <b>Ubezp</b>              | ieczony 1   Waria                                                        | ant: Zakres podstawo                 | wy 3   Kwota: 73                  |          |
|                           | Pakiet: <b>Ubezp</b>              | <b>ieczony 1   Wari</b><br>Dane:                                         | ant: Zakres podstawo<br>Ubezpieczony | wy 3   Kwota: 73                  |          |
| Imię* :                   | Pakiet: <b>Ubezp</b>              | <b>ieczony 1   Wari</b><br>Dane:<br><sub>Nazwisko*</sub> :               | ant: Zakres podstawo<br>Ubezpieczony | wy 3   Kwota: 73                  |          |
| Imię*:                    | Pakiet: <b>Ubezp</b><br>rak PESEL | ieczony 1   Waria<br>Dane:<br>Nazwisko* :<br>Numer PESEL* :              | ant: Zakres podstawo<br>Ubezpieczony | wy 3   Kwota: 73                  |          |
| lmię*:                    | Pakiet: <b>Ubezp</b><br>ak PESEL  | ieczony 1   Waria<br>Dane:<br>Nazwisko* :<br>Numer PESEL* :<br>Adres: Ad | ant: Zakres podstawo<br>Ubezpieczony | wy 3   Kwota: 73                  |          |
| Imię* :<br>br<br>Ulica* : | Pakiet: <b>Ubezp</b><br>          | ieczony 1   Waria<br>Dane:<br>Nazwisko* :<br>Numer PESEL* :<br>Adres: Ad | ant: Zakres podstawo<br>Ubezpieczony | wy 3   Kwota: 73<br>Miejscowość*: |          |

10. Kolejnym krokiem będzie uzupełnienie danych rodzica/opiekuna prawnego – lub pełnoletniego Ubezpieczonego (uczeń może ubezpieczyć siebie sam)

|                    |                 | 3                 |                                 |                     | 6        |
|--------------------|-----------------|-------------------|---------------------------------|---------------------|----------|
| Start              | Wybór wariantów | 3<br>Ubezpieczeni | A Dane dodatkowe / adresowe     | Podsumowanie oferty | Płatność |
| Start Ubezpieczeni | Wybór wariantów | 3<br>Ubezpieczeni | A     Dane dodatkowe / adresowe | Podsumowanie oferty | Płatność |

- 11. Po uzupełnieniu wszystkich danych "Przejdź dalej" wyświetli się Podsumowanie oferty, zgody i oświadczenia, u dołu strony przejście do ostatniego kroku "Płatności"
- 12. Płatności można dokonać przez wybór banku lub Blikiem.
- 13. Otrzymacie Państwo imienny Certyfikat na adres skrzynki pocztowej podany w trakcie rejestracji dokument będzie zabezpieczony hasłem, którym jest pesel dziecka.
- 14. W mailu przyjdą również Ogólne Warunki Ubezpieczenia jako jeden z załączników.

W razie jakichkolwiek pytań proszę o kontakt :

## Agnieszka Tabaszewska

tel. 501 838 181

a.t@centrumubezpieczeniowe.com.pl

Biuro:

- Centrum Ubezpieczeniowe UNILINK
- Ul. Poniatowskiego 19
- 59-900 Zgorzelec